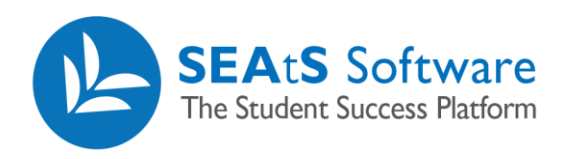

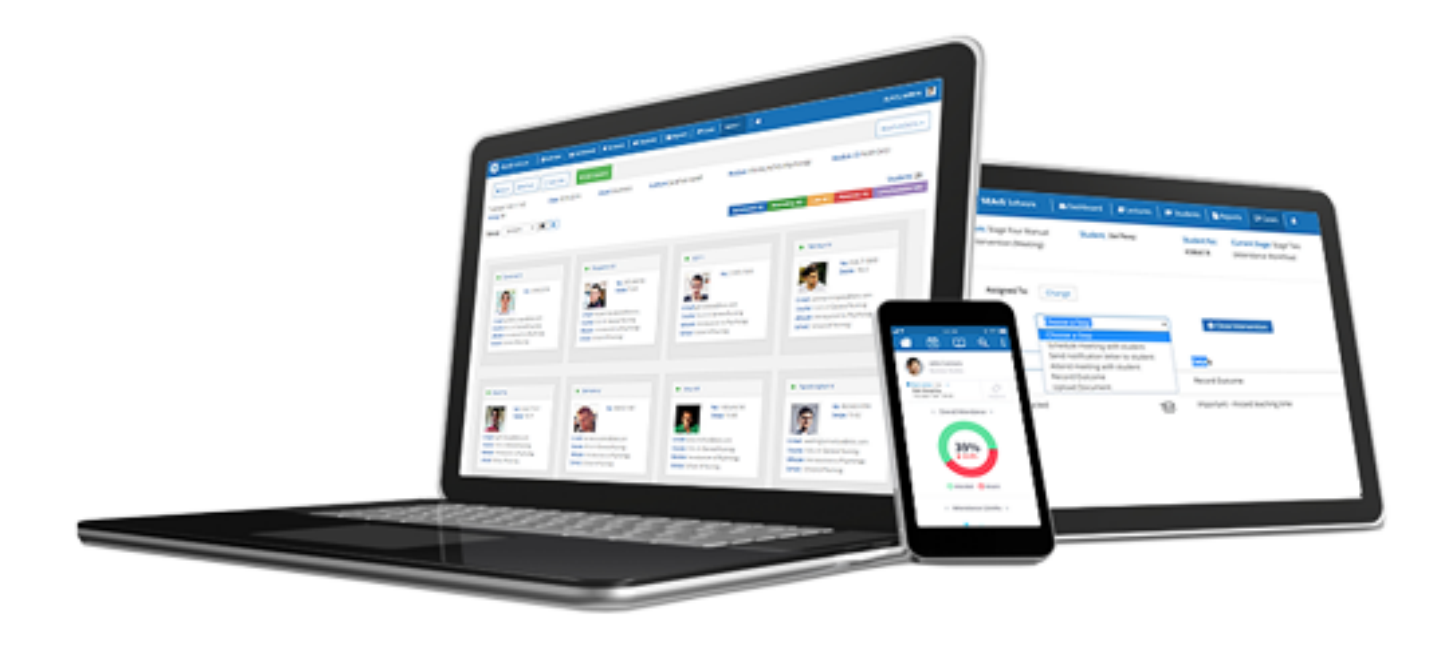

## Student Dashboard Absence Report

Cloud Mobile

Reporting

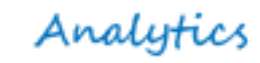

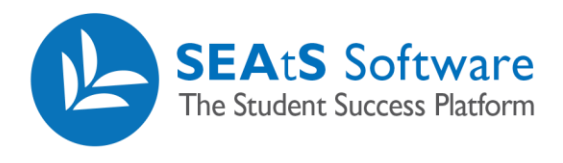

## **Version Control**

| Date       | Version | Change Summary    | Created By   |
|------------|---------|-------------------|--------------|
| 27/09/2021 | 1.0     | New Guide Created | Neil Trueman |

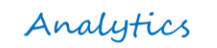

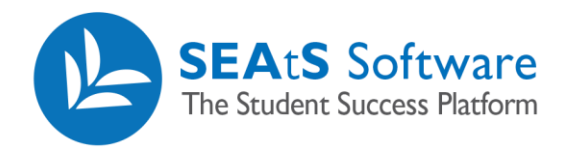

## Contents

| Version Control | 2 |
|-----------------|---|
| Absence Report  | 4 |

Mobile

Cloud

Analytics

Reporting

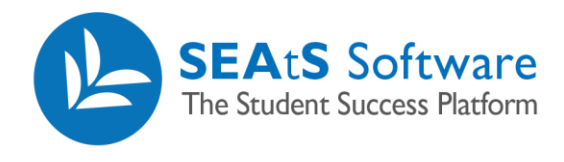

## **Absence Report**

By clicking the icon next to the relevant student and selecting "Absence Report" along with associated timeframe from the dropdown list, will launch the reporting feature for the selected student. For further details on individual student reporting, consult with the SEAtS Reporting User Guide.

| +                 |                 |                            |                                                 |                   | •00                              |                        |               |                          |                    |                      |                                   |                |               |            |
|-------------------|-----------------|----------------------------|-------------------------------------------------|-------------------|----------------------------------|------------------------|---------------|--------------------------|--------------------|----------------------|-----------------------------------|----------------|---------------|------------|
| Selected : 0 🛉 To | otal : 30       |                            |                                                 |                   |                                  |                        |               |                          |                    |                      |                                   |                |               |            |
|                   | Full Name       | Student Nu                 | umber Nationality                               | Cou               | rses                             |                        |               |                          | Туре               |                      | Stages                            | Last Physical  | Swipe         | Attendance |
|                   | Taryn Browning  | SEARS SUR                  | teisare 🔄 🏙 Calendar 📔 🐽 Dashboard 📗 📾 Schedule | 🗯 Students        | B Reports   DZ Cases   More      | •   •                  |               |                          |                    |                      |                                   |                | seats.admin 🚺 | 84 %       |
|                   | Calendar 📈      | Recent Rep<br>Saved Filter | orts<br>rs                                      | Reports           | Student Absence Report ×         | nns -                  |               |                          |                    |                      |                                   |                |               |            |
|                   | Student Details |                            |                                                 |                   |                                  |                        |               | Student                  | Absence Rep        | ort                  |                                   |                |               |            |
|                   | Last Week       |                            |                                                 | College<br>Period | [AI]<br>01/02/2019<br>08/02/2019 | School                 | [All]<br>Year | [AII]                    | Course             | [IIA]                | Mo                                | dule (All)     |               |            |
|                   | Last Month      |                            |                                                 | Class Type        | (All)                            | National               | ity [Al]      |                          | Tag                | [AI]                 | Ge                                | nerated 8/2/20 | 19 - 17:40    |            |
|                   | Year to Date    |                            |                                                 | Course<br>BAF     | Student Humber<br>9992122410     | Name<br>Sweet Julianne | Type          | Date<br>01/02/2019       | Room140            | Busitoneo            | Exclusive<br>Brady McDaniel       | 15:00          | Comment       |            |
|                   |                 |                            |                                                 | RAF<br>RAF        | 9992122418                       | Sweet Julianne         | IN ARS        | 01/02/2019               | Room128<br>Room129 | BUS10128<br>BUS10128 | jaxoon Harris<br>Keyon Alford     | 08:00          | ARIENT        |            |
|                   |                 |                            |                                                 | RAF<br>RAF        | 9993123418<br>9993123418         | Sweet Julianne         | IN<br>IN      | 05/02/2019<br>05/02/2019 | Room137<br>Room138 | BUS10137<br>BUS10138 | Vincenzo Leonard<br>Brice Edwards | 18:00          |               |            |
|                   |                 |                            |                                                 | BAF               | 9993123418                       | Sweet Julianne         | N             | 04/02/2019               | Room137            | 80510137             | Rohan Bowman                      | 08:00          |               |            |
|                   |                 |                            |                                                 | 8.45              | 9993123418                       | Sweet Julianne         | 485           | 05/02/2019               | Room140            | 80510140             | Dition Carpenter                  | 11.00          | ABSENT        |            |
|                   |                 |                            |                                                 | 845               | 9993123418                       | Sweet Julianne         | 485           | 05/02/2019<br>07/02/2019 | Room140<br>Room137 | BUS10140<br>BUS10137 | Jersen Nash<br>Jiwier Buck        | 15:00          | ABSENT        |            |
|                   |                 |                            |                                                 | 844               | 9993123418                       | Sweet Julianne         | A83           | 07/02/2019               | Room138            | BUS10138             | Triston She                       | 13.00          | ABSENT        |            |
|                   |                 |                            |                                                 | 847               | 9993123418                       | Sweet Jularine         | IN IN         | 06/02/2019               | Room137            | BUS10137             | Selvatore Pheips                  | 11.00          | ABSETT        |            |
|                   |                 |                            |                                                 | 847               | 9993123418                       | Sweet Julianne         | IN            | 06/02/2019               | Room138            | 8US10138             | Angel Bruce                       | 09.00          |               |            |
|                   |                 |                            |                                                 | 847               | 9993123418                       | Sweet Julianne         | 483           | 08/02/2019               | Room138            | 80510138             | Jandon Hanns                      | 09.00          | ABSENT        |            |

4/4

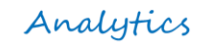